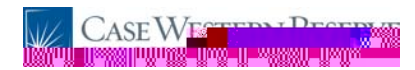

Job Requisition ATw 5n v

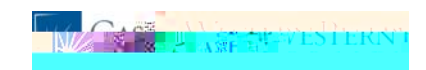

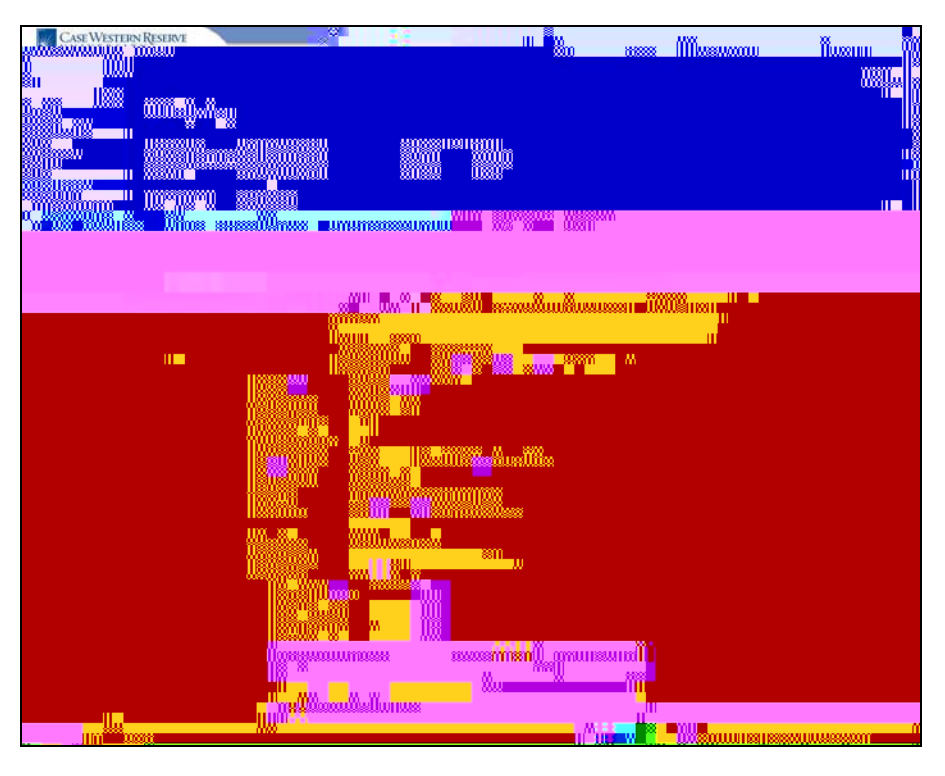

| Step | Action                                                                                                    |
|------|----------------------------------------------------------------------------------------------------|
| 6.   | The Job Opening page opens. It contains the details of the job requisition.                                                                                            |
| 7.   | The first part of the job requisition is the <b>Opening Information</b> box. If applicable, it includes the name of the employee being replaced with this job opening. |

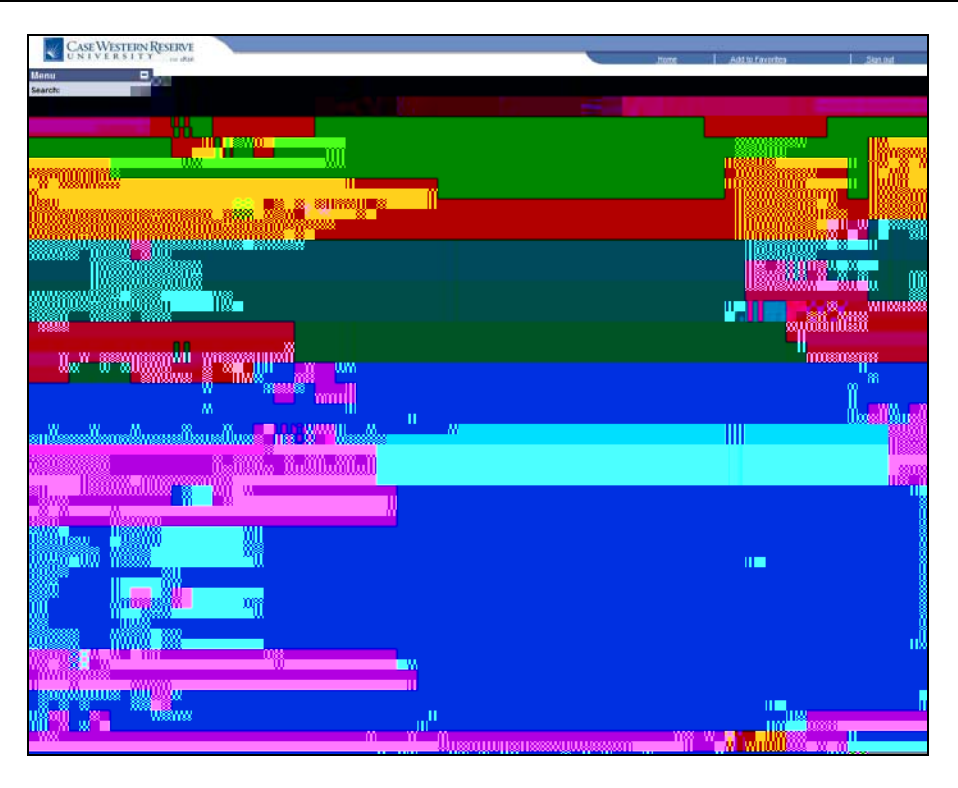

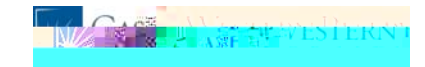

| Step | Action                                                                                  |
|------|-----------------------------------------------------------------------------------------|
| 8.   | A second <b>Opening Information</b> box will indicate if the job is under utilized by a |
|      | minority group, if a strong internal employee has been identified, if the position is   |
|      | funded by a grant, and if grant-funded, the funding source.                             |

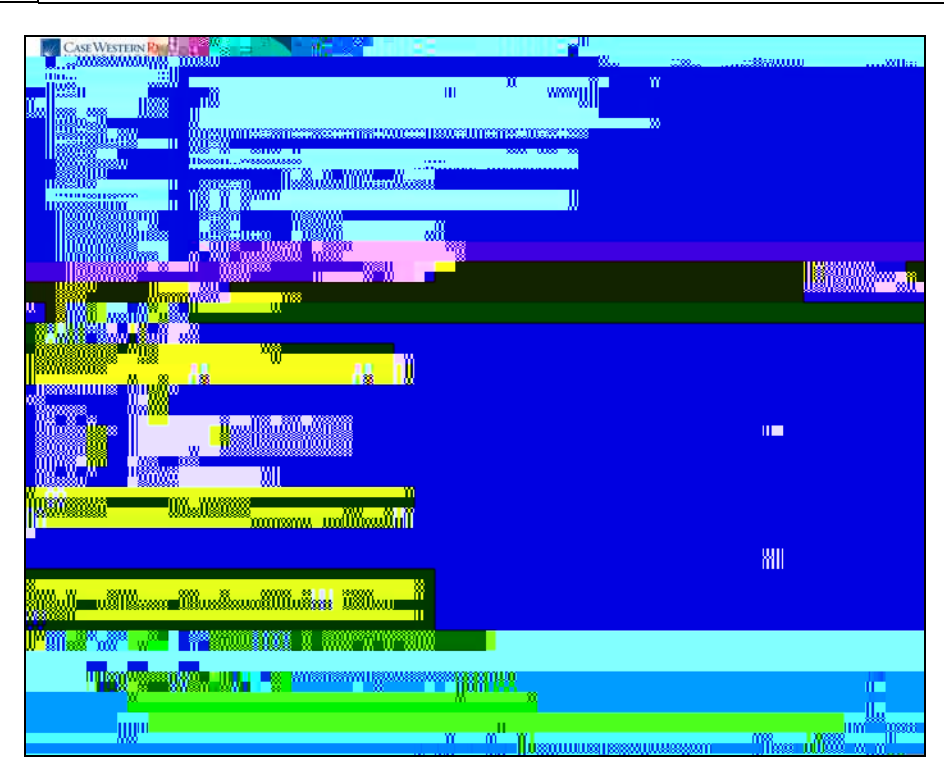

| Step | Action                                                                                                    |
|------|----------------------------------------------------------------------------------------------------|
| 9.   | The Additional Job Specifications box includes the schedule and salary information for the position.<br>Additional Job Specifications                                                           |
| 10.  | The job requisition continues across several screens. Clicking<br>the <b>Qualifications</b> link will display the qualifications required of an applicant to<br>fill the job.<br>Qualifications |

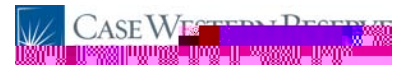

| Case Western Resel | INTE Zonne   AdditutZinnetes   Stanlad |
|--------------------|----------------------------------------|
| Search:            |                                        |
|                    |                                        |
|                    |                                        |
|                    |                                        |
|                    |                                        |
|                    |                                        |
|                    |                                        |
|                    |                                        |
|                    |                                        |
|                    | non Managasa - massa Sanala            |
|                    |                                        |
|                    | wii                                    |
|                    |                                        |
|                    |                                        |
|                    |                                        |
|                    | a a a a a a a a a a a a a a a a a a a  |
|                    | n <mark>uussiisiisi</mark> n           |
|                    |                                        |
| II                 |                                        |

| Step | Action                                                                                                    |
|------|----------------------------------------------------------------------------------------------------|
| 11.  | The Qualifications screen contains the required minimum education level, degrees, and competencies that applicants must have to qualify for this job.<br>Work Experience & Education |

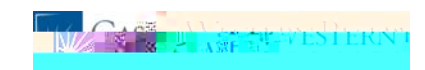

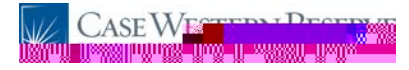

| Step | Action                                                                                                    |
|------|----------------------------------------------------------------------------------------------------|
| 16.  | Additional competencies can be added to the qualifications by clicking the Add<br>Screening Questions link.<br>Add Screening Questions           |
| 17.  | The next screen that contains requisition information is accessed through the <b>Post</b><br><b>Description</b> link.<br><b>Post Description</b> |

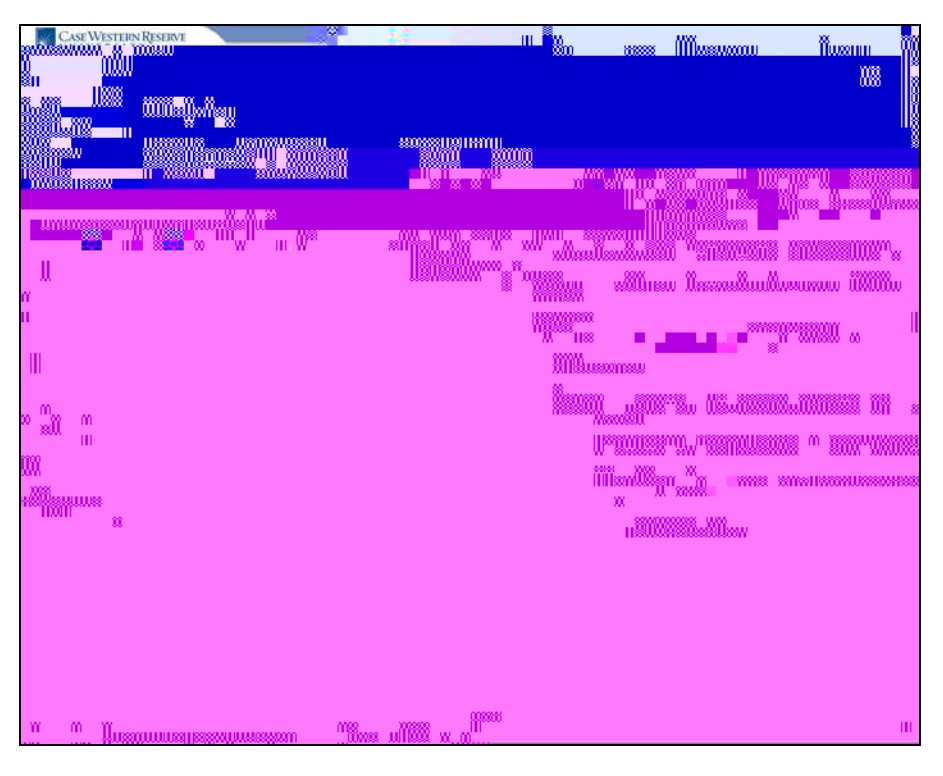

| Step | Action                                                                                                    |
|------|----------------------------------------------------------------------------------------------------|
| 18.  | The <b>Job Postings</b> screen contains the descriptions that will be displayed when the job is posted.<br>Job Postings         |
| 19.  | Click the <b>Hiring Team</b> link to see the list of individuals assigned to assess applicants for the position.<br>Hiring Team |

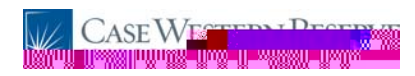

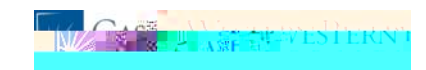

Step